## **Registrera föreningsprofiler**

Så nu är det viktigt att **alla** som är administratörer för sin förening och vill ha tillgång till föreningens profil skapar ett personkonto i e-srv via länken nedan: <u>https://boxholm.e-serve.se/facilities/</u>bidragsenhetboxholm och där klickar ni på "Logga in" längst upp till höger, sen fyller ni i ert personnummer och signerar med Bank-ID för att skapa kontot för er själva. För att underlätta och av säkerhetsskäl använder vi Bank-ID som inloggningsmetod.

Film för att skapa personkonto och logga in med BankID, detta måste alltid göras av ALLA <u>https://e-srv.infocaption.com/ 2578abada8d66c02.guide</u>

ALLA som ska kunna administrera föreningar gör ovan steg!

Sen är det viktigt att **EN** person för varje förening (sektion om flera finns) skapar en profil för föreningen, det görs inloggad som person via namnet uppe till höger och sen **"Registrera förening/företag"** 

Film för att skapa föreningsprofil för förening <u>https://e-srv.infocaption.com/ fe508a50a5706c78.guide</u>

För att föreningen skall vara med i föreningsregistret och för att kunna söka årets Föreningsbidrag 2024 så krävs en profil för föreningen i e-srv. Därmed behöver ni skicka in formuläret "Föreningsbidrag" på denna sida <u>https://boxholm.e-</u> <u>serve.se/facilities/foreningsserviceare</u>, detta formulär kan ni bara skicka in när ni registrerat er föreningsprofil och föreningens namn står uppe till höger på sidan istället för ert eget namn. Står ert eget namn klickar ni på namnet och sedan "Byt profil", där väljer ni sen föreningsprofilen.

Medborgare och besökare kan då också hitta den förening eller verksamhet som eftersöks.

Sedan kan länkarna nedan vara till hjälp, det är till hjälpfilmer på hur ni som förening skapar föreningens profil i det nya registret.

Vi vill såklart också att ni skall uppdatera era uppgifter då de ändras.

Har ni frågor kring detta så maila fredrik.svaton@boxholm.se eller support@mebyou.se

Är det inte du som är admin i föreningen som får detta mail så skicka mailet vidare till berörd person. Eller maila tillbaka till <u>fredrik.svaton@boxholm.se</u> så att rätt person i föreningen får mailet.

## Här är guidefilmer för registrering:

Skapa personkonto och logga in med BankID, detta måste alltid göras av ALLA <u>https://e-srv.infocaption.com/ 2578abada8d66c02.guide</u>

Skapa föreningsprofil för förening https://e-srv.infocaption.com/ fe508a50a5706c78.guide

Föreningsadministratörer, lägga till fler personer efter att dem gjort första filmen ovan <u>https://e-srv.infocaption.com/ 258c6ecbaa616d71.guide</u>

Skapa kommunfil för ansökan till LOK-stöd https://e-srv.infocaption.com/ de27b2e6a72f6c29.guide

Generell länk till många filmer: https://e-srv.infocaption.com/ bf6983dda6ff6d6a.guide